# File No: RCD-05007/1/2021-Regulatory-FSSAI-Part (5) Food Safety and Standards Authority of India (A Statutory Authority established under the Food Safety and Standards Act, 2006) Regulatory Compliance Division FDA Bhawan, Kotla Road, New Delhi – 110002 Food Safety Compliance System [FoSCoS – https://foscos.fssai.gov.in]

Dated, the 16th May, 2025

# <u>Order</u>

### Subject: Mandatory Submission of Closure Report on expiry of FSSAI License/ Registration-reg.

All Food Business Operators (FBOs), whose FSSAI License / Registration has been expired during FY 2024-25 are hereby directed to mandatorily submit a **Closure Report**. This report must confirm that **no food business activity is being conducted at the respective premises on the expired FSSAI license / registration number or else, food businesses shall confirm whether new license / registration has been obtained**. FBOs are also required to provide specific reasons for **non-renewal of the FSSAI License**.

2. Further, for all future cases, when FSSAI License/Registration gets expired, the Food Business Operator is directed to submit the reasons for closure of business/non-renewal of License/Registration. Such submissions must be made through the **Food Safety Compliance System (FoSCoS) portal** by the concerned FBO. This step is part of regulatory compliance and is required for maintaining transparency and traceability in the licensing framework.

3. It shall be noted that operating a food business on expired FSSAI License/Registration shall be treated as a violation of Section 31 of the Food Safety and Standards Act, 2006, and may attract a penalty of up to Rs. 10 lakhs under Section 63.

4. It is to be noted that emails regarding 'Notice for closure of food business' through Food Safety Compliance System [FoSCoS] are sent to FBOs upon expiry of FSSAI License / Registration. Food Businesses shall ensure that their email ids in the FoSCoS portal is up to date. A User Manual to file the reasons of non-renewal of License / Registration on the FoSCoS portal is enclosed for reference.

5. This issues with the approval of Competent Authority.

Julam

(Dr. Satyen Kumar Panda)

**Executive Director (Compliance Strategy)** 

То –

- 1. All food business operators, food safety mitra
- 2. Commissioners of Food Safety and Directors, Regional Offices
- 3. IT Division, FSSAI with a request to send an email to all FBOs whose license / registration has been expired during FY 2024-25

Copy to –

1. PA to CEO, FSSAI

# **USER MANUAL**

Response filing by FBO after license/registration has expired

1.. FBO can file a response by logging into the FoSCoS account, then clicking on the 'Procedures' tab (under 'File your response'  $\rightarrow$  'Expired License/Registration') as shown in the image below.

| ChatGPT 🔒 Get Quick Quotes 📱                                   | Webpage archive                                       | [FSSAI-104 | 46] 14. Se 👩 [FH-41] Sending M. | . 🧾 status 📔 Newspaper Downlo | 🖪 Health Insurance D 🔟 🖪 Todya's Bus        | siness St 👎 [FSSA | I-6811] updati 🔒 | Income Tax Po | ortal, 🛃 (F | SSAI-3082] Kind | 0    |                  |             |
|----------------------------------------------------------------|-------------------------------------------------------|------------|---------------------------------|-------------------------------|---------------------------------------------|-------------------|------------------|---------------|-------------|-----------------|------|------------------|-------------|
| Inspiring Trust, Assuring 3<br>Ministry of Health and Family W | Safe & Nutritious Food<br>effare. Government of India |            |                                 |                               |                                             |                   |                  |               |             |                 |      | Last Login: 21-0 | 02-202 Engl |
| ashboard                                                       |                                                       | File v     | our response                    |                               |                                             |                   |                  |               |             |                 |      |                  |             |
| cense/Registration                                             |                                                       | The y      | our response                    |                               |                                             |                   |                  |               |             |                 |      |                  |             |
| enewal                                                         |                                                       | SI.No.     | Company Name 🗢                  | Reference No./License No. 🗢   | Address 🗢                                   | Application Type  | License Category | Issued Date   | Valid From  | Valid Upto<br>🖨 |      |                  | Action      |
| xdification                                                    |                                                       | 1          | SHANTI GROCERY SUPERMART        |                               | C-1133, TIGRI, SAKET, South , Delhi, 110062 | Modification      | Central License  | 25-04-2023    | 22-03-2023  | 21-03-2024      | View | License          | Proceed     |
| render / Transfer                                              |                                                       |            | LLP                             | 13323002000100                |                                             |                   |                  |               |             |                 | KOB  | Issued           |             |
| od Consumer Grievance                                          | •                                                     | Previous   | s Next                          |                               |                                             |                   |                  |               |             |                 |      |                  |             |
| nual Return                                                    | •                                                     |            |                                 |                               |                                             |                   |                  |               |             |                 |      |                  |             |
| pection                                                        | •                                                     |            |                                 |                               |                                             |                   |                  |               |             |                 |      |                  |             |
| arterly Return for Exporters                                   | •                                                     |            |                                 |                               |                                             |                   |                  |               |             |                 |      |                  |             |
| dit Management                                                 | 4                                                     |            |                                 |                               |                                             |                   |                  |               |             |                 |      |                  |             |
| jene Management                                                |                                                       |            |                                 |                               |                                             |                   |                  |               |             |                 |      |                  |             |
| P                                                              |                                                       |            |                                 |                               |                                             |                   |                  |               |             |                 |      |                  |             |
| Monthly Lab Testing Report                                     | •                                                     |            |                                 |                               |                                             |                   |                  |               |             |                 |      |                  |             |
| ails of Rejected/Expired Food Items                            |                                                       |            |                                 |                               |                                             |                   |                  |               |             |                 |      |                  |             |
| provement Notice                                               |                                                       |            |                                 |                               |                                             |                   |                  |               |             |                 |      |                  |             |
| udication                                                      |                                                       |            |                                 |                               |                                             |                   |                  |               |             |                 |      |                  |             |
| Penalty                                                        |                                                       |            |                                 |                               |                                             |                   |                  |               |             |                 |      |                  |             |
| ad Office License                                              |                                                       |            |                                 |                               |                                             |                   |                  |               |             |                 |      |                  |             |
| r Invoice                                                      |                                                       |            |                                 |                               |                                             |                   |                  |               |             |                 |      |                  |             |
| labeller NOC Application                                       |                                                       |            |                                 |                               |                                             |                   |                  |               |             |                 |      |                  |             |
| your response                                                  | <u> </u>                                              |            |                                 |                               |                                             |                   |                  |               |             |                 |      |                  |             |
| pired License                                                  |                                                       |            |                                 |                               |                                             |                   |                  |               |             |                 |      |                  |             |
| pired Registration                                             |                                                       |            |                                 |                               |                                             |                   |                  |               |             |                 |      |                  |             |
| Payment Register                                               | 4                                                     |            |                                 |                               |                                             |                   |                  |               |             |                 |      |                  |             |
| assowrd.jpeg                                                   |                                                       |            |                                 |                               |                                             |                   |                  |               |             |                 |      |                  | Show a      |

#### 2.. After clicking 'Proceed,' the FBO will see the following screen

|                                                                | -                                                     | -        | -             |           | -                                                                        | -                    |                   |                      | - | _    |            | -         |            | _    |                  |               |
|----------------------------------------------------------------|-------------------------------------------------------|----------|---------------|-----------|--------------------------------------------------------------------------|----------------------|-------------------|----------------------|---|------|------------|-----------|------------|------|------------------|---------------|
| Inspiring Trust, Assuring :<br>Ministry of Health and Family W | Safe & Nutritious Food<br>Islane, Government of India |          |               |           |                                                                          |                      |                   |                      |   |      |            |           |            |      | Last Login: 21-0 | 2-202 Englisi |
| Dashboard                                                      |                                                       | File     | our respo     | onse      |                                                                          |                      |                   |                      |   |      |            |           |            |      |                  |               |
| License/Registration                                           |                                                       |          |               | Eile Vour | Perpapse D                                                               | otaile               |                   |                      |   |      |            |           | _          | _    | _                | _             |
| Renewal                                                        |                                                       | SLN4.    | Company       | File four | Response D                                                               | etalis               |                   |                      |   | gory |            |           |            |      |                  | Action        |
| Modification                                                   |                                                       | 1        | SHANTI GROCER |           | Filed renewal applicat                                                   | tion with applicable | penalty vide appl | ication number       |   | nse  | 25-04-2023 | 2-03-2023 | 21-03-2024 | View | License          | Proceed       |
| Surrender / Transfer                                           |                                                       |          | u             |           | <ul> <li>Obtained new license</li> <li>Closed the business of</li> </ul> | number<br>perations  |                   |                      |   |      |            |           |            | ков  | Issued           |               |
| Food Consumer Grievance                                        |                                                       | Previous | Next          |           | Reference No/Application                                                 | Number :             | Defense a         |                      |   |      |            |           |            |      |                  |               |
| Annual Return                                                  |                                                       |          |               |           |                                                                          |                      | Reference in      | o/Application Number |   |      |            |           |            |      |                  |               |
| Inspection                                                     |                                                       |          |               |           |                                                                          | Subr                 | mit Close         |                      |   |      |            |           |            |      |                  |               |
| Quarterly Return for Exporters                                 |                                                       |          |               |           |                                                                          |                      |                   |                      |   |      |            |           |            |      |                  |               |
| Audit Management                                               |                                                       |          |               |           |                                                                          |                      |                   |                      |   |      |            |           |            |      |                  |               |
| Hygiene Management                                             |                                                       | L L      |               |           |                                                                          |                      |                   |                      |   |      |            |           |            |      |                  |               |
| Help                                                           |                                                       |          |               |           |                                                                          |                      |                   |                      |   |      |            |           |            |      |                  |               |
| Six Monthly Lab Testing Report                                 |                                                       |          |               |           |                                                                          |                      |                   |                      |   |      |            |           |            |      |                  |               |
| Details of Rejected/Expired Food Items                         |                                                       |          |               |           |                                                                          |                      |                   |                      |   |      |            |           |            |      |                  |               |
| Improvement Notice                                             |                                                       |          |               |           |                                                                          |                      |                   |                      |   |      |            |           |            |      |                  |               |
| Adjudication                                                   |                                                       |          |               |           |                                                                          |                      |                   |                      |   |      |            |           |            |      |                  |               |
| Pay Penalty                                                    |                                                       |          |               |           |                                                                          |                      |                   |                      |   |      |            |           |            |      |                  |               |
| Head Office License                                            |                                                       |          |               |           |                                                                          |                      |                   |                      |   |      |            |           |            |      |                  |               |
| Tax Invoice                                                    |                                                       |          |               |           |                                                                          |                      |                   |                      |   |      |            |           |            |      |                  |               |
| Rellabeller NOC Application                                    |                                                       |          |               |           |                                                                          |                      |                   |                      |   |      |            |           |            |      |                  |               |
| File your response                                             |                                                       |          |               |           |                                                                          |                      |                   |                      |   |      |            |           |            |      |                  |               |
| Expired License                                                |                                                       |          |               |           |                                                                          |                      |                   |                      |   |      |            |           |            |      |                  |               |
| Expired Registration                                           |                                                       |          |               |           |                                                                          |                      |                   |                      |   |      |            |           |            |      |                  |               |
| e-Payment Register                                             | 4                                                     |          |               |           |                                                                          |                      |                   |                      |   |      |            |           |            |      |                  |               |

3. FBO can choose 1 option out of 3 options and submit as shown in below image. After choosing option 1, FBO needs to fill reference no for renewal application and submit.

| Inspiring Trust, Assuring S<br>Ministry of Health and Family W | afe & Nutritious Food |               |                       |                                                                                         |                                         |        |     |            |            |            | L    |
|----------------------------------------------------------------|-----------------------|---------------|-----------------------|-----------------------------------------------------------------------------------------|-----------------------------------------|--------|-----|------------|------------|------------|------|
| shboard                                                        |                       | File your res | ponse                 |                                                                                         |                                         |        |     |            |            |            |      |
| ense/Registration                                              |                       |               | Eile Vou              | r Posponso Dotails                                                                      |                                         |        | ×   | _          |            |            | _    |
| newal                                                          |                       | Sl.No. Compa  | <sub>y</sub> File fou | ir Response Details                                                                     | ,                                       |        | gor |            |            |            |      |
| odification                                                    |                       | 1 SHANTI GROO | ER                    | Filed renewal application with a                                                        | pplicable penalty vide application i    | number | nse | 25-04-2023 | 22-03-2023 | 21-03-2024 | View |
| rrender / Transfer                                             |                       |               | LF                    | <ul> <li>Obtained new license number</li> <li>Closed the business operations</li> </ul> |                                         |        | _   |            |            |            | КОВ  |
| od Consumer Grievance                                          |                       | Previous Next | Г Г                   | Reference No/Application Number :                                                       | 111111111111111111111111111111111111111 | 1      |     |            |            |            |      |
| nual Return                                                    |                       |               | POINT DATA AND        |                                                                                         |                                         |        |     |            |            |            |      |
| pection                                                        |                       |               |                       |                                                                                         | Submit Close                            |        |     |            |            |            |      |
| arterly Return for Exporters                                   |                       |               |                       |                                                                                         |                                         |        |     |            |            |            |      |
| dit Management                                                 |                       |               |                       |                                                                                         |                                         |        |     |            |            |            |      |
| giene Management                                               |                       |               |                       |                                                                                         |                                         |        |     |            |            |            |      |
| łp                                                             |                       |               |                       |                                                                                         |                                         |        |     |            |            |            |      |
| Monthly Lab Testing Report                                     |                       |               |                       |                                                                                         |                                         |        |     |            |            |            |      |
| tails of Rejected/Expired Food Items                           |                       |               |                       |                                                                                         |                                         |        |     |            |            |            |      |
| provement Notice                                               |                       |               |                       |                                                                                         |                                         |        |     |            |            |            |      |
| judication                                                     |                       |               |                       |                                                                                         |                                         |        |     |            |            |            |      |
| y Penalty                                                      |                       |               |                       |                                                                                         |                                         |        |     |            |            |            |      |
| ad Office License                                              |                       |               |                       |                                                                                         |                                         |        |     |            |            |            |      |
| c Invoice                                                      | 4                     |               |                       |                                                                                         |                                         |        |     |            |            |            |      |

4.

| Inspiring Trust, Assuring<br>Ministry of Heath and Family W | Safe & Nutritious Food<br>leitare, Government of India |                                                      |                 |            |            |            |      |  |
|-------------------------------------------------------------|--------------------------------------------------------|------------------------------------------------------|-----------------|------------|------------|------------|------|--|
| ashboard                                                    |                                                        | File your response                                   |                 |            |            |            |      |  |
| cense/Registration                                          |                                                        | Filo Your Posponso Dotails                           |                 |            |            | _          |      |  |
| enewal                                                      |                                                        | si.No. Company File four Response Details            | gory            |            |            |            | ков  |  |
| lodification                                                |                                                        | 1 SHANTI GROCER O Filed renewal application with app | nse             | 25-04-2023 | 22-03-2023 | 21-03-2024 | View |  |
| ırrender / Transfer                                         |                                                        | Closed the business operations                       |                 |            |            |            | КОВ  |  |
| ood Consumer Grievance                                      |                                                        | Previous Next Remarks :                              | Purious devel   |            |            |            |      |  |
| nnual Return                                                |                                                        |                                                      | Business closed |            |            |            |      |  |
| spection                                                    |                                                        |                                                      | Submit Close    |            |            |            |      |  |
| uarterly Return for Exporters                               |                                                        |                                                      |                 |            |            |            |      |  |
| udit Management                                             |                                                        |                                                      |                 |            |            |            |      |  |
| ygiene Management                                           |                                                        |                                                      |                 |            |            |            |      |  |
| elp                                                         |                                                        |                                                      |                 |            |            |            |      |  |
| x Monthly Lab Testing Report                                |                                                        |                                                      |                 |            |            |            |      |  |
| etails of Rejected/Expired Food Items                       |                                                        |                                                      |                 |            |            |            |      |  |
| nprovement Notice                                           |                                                        |                                                      |                 |            |            |            |      |  |
| ljudication                                                 |                                                        |                                                      |                 |            |            |            |      |  |
| ry Penalty                                                  |                                                        |                                                      |                 |            |            |            |      |  |
| ead Office License                                          |                                                        |                                                      |                 |            |            |            |      |  |
| IX Invoice                                                  |                                                        |                                                      |                 |            |            |            |      |  |
| ellabeller NOC Application                                  |                                                        |                                                      |                 |            |            |            |      |  |
| le your response                                            |                                                        |                                                      |                 |            |            |            |      |  |
| pired License                                               |                                                        |                                                      |                 |            |            |            |      |  |
| mired Registration                                          |                                                        |                                                      |                 |            |            |            |      |  |

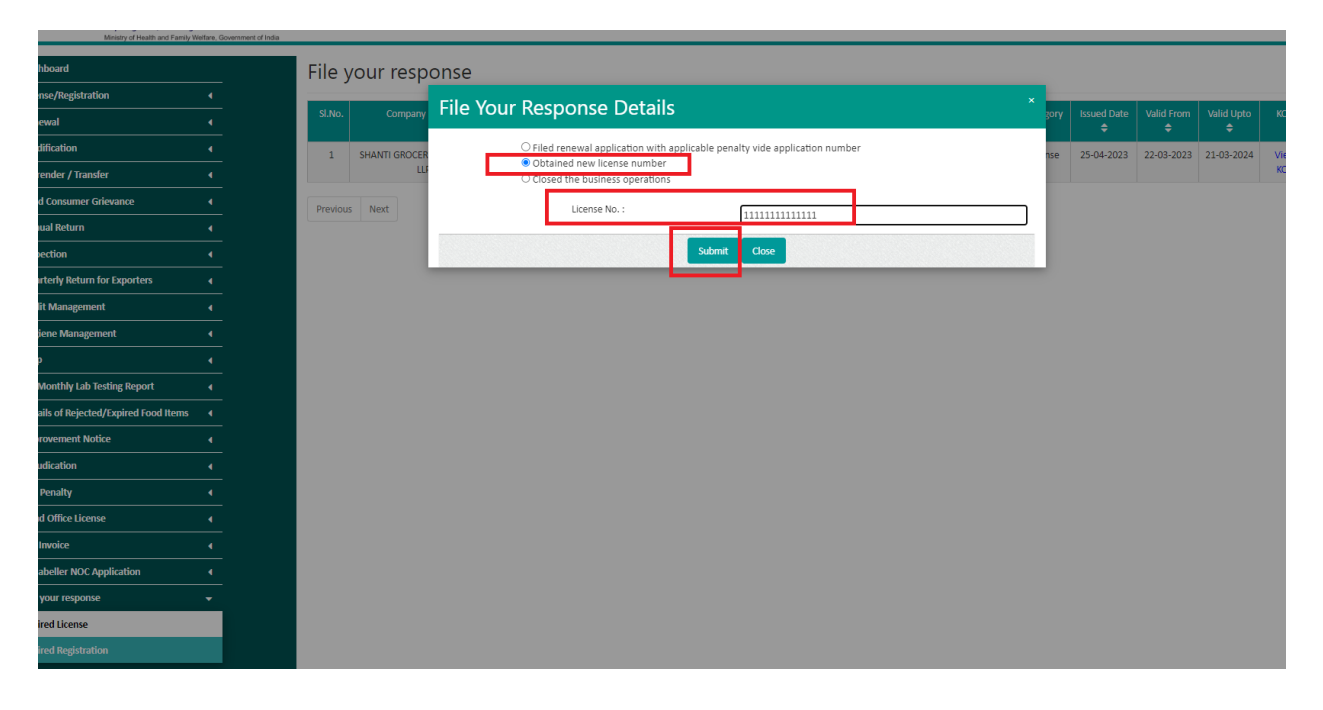

5. After choosing option 2, FBO needs to fill in the license number and submit as illustrated below: